## Transaction Report Manager (Hide Transaction)

Last Modified on 20/03/2025 1:06 pm AEST

| Transaction<br>Report Manager |
|-------------------------------|

The instructions in this article relate to *Transaction Report Manager*. The icon may be located on your *StrataMax Desktop* or found using the *StrataMax Search*.

The *Transaction Report Manager* menu is designed to hide certain transactions on reports. These transactions are still in the system but will not display on debtor *Ledger Cards*, in the *Account Summary*, or the *Transaction List*. For example, journals processed to correct an owner's balance can be hidden to avoid cluttering the ledger card and causing confusion for the owner. Or another scenario may include hiding reversed transactions from reporting for creditor or the expense accounts if needed.

Be aware that in the *Transaction List*, the report can be run with the *Ignore No Prints* ticked under the *Conditions* tab, which will then display all hidden transactions. *Local Transactions* will also report any hidden transactions by default, and fields of restriction to either display or not can be applied.

If both 'P' and 'X' flagged transactions are selected in the same batch to change flagged items from X to P and from P to X, both must net to zero before the change can be saved. If they do not balance, the system will return a message and will not allow the user to save.

## How to hide a transaction

- 1. Open the *Transaction Report Manager* menu.
  - By default the *Show All* radio button will be selected, which displays visible and hidden transactions.
     To display only transactions that are being presented (visible), click the *Show Presented* radio button.

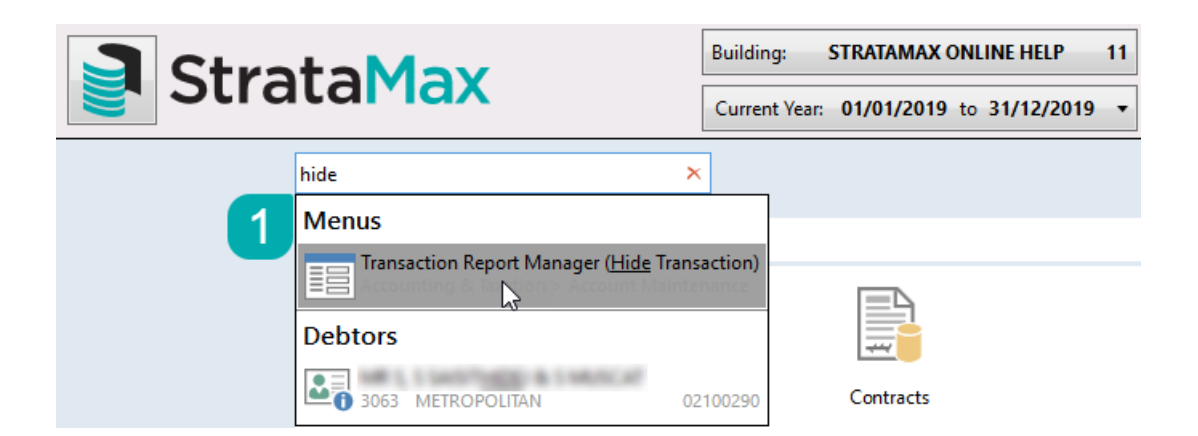

- 2. The screen's top section is where the first transaction is selected by clicking the entry.
- 3. Click Select, and all the transactions for the selected code will appear in the bottom section.
- 4. In the bottom section, tag the entries that need to be hidden, noting that the sum of the transactions must equal nil.
  - To ensure these transactions equate to zero, first, locate and tag the transactions that need to be hidden, and then the opposite transactions must be located and tagged.
- 5. Click the Save button to apply the change, and click Close to close the menu.

| Batch | Date          | Code     | Amount   | Flag   | Inv. Code | Description          | Reference | ExtraDetails |          | / Select     |        |
|-------|---------------|----------|----------|--------|-----------|----------------------|-----------|--------------|----------|--------------|--------|
| 017   | 01/01/2020    | 004      | 5247.09  | P      |           | Trf Surplus/Deficit  | J0001303  | From PL A/c  |          |              |        |
| 018   | 15/02/2020    | 08201662 | -374.00  | Ρ      | 18        | Feb 2020 - Jan 2021  | D0000021  | INV-0765     |          | Remove A     | II Fla |
| 018   | 15/02/2020    | 15860    | 374.00   | Ρ      | 18        | 08201662 - Committed | DA000021  | INV-0765     |          | -            |        |
| 018   | 15/02/2020    | 15860    | -34.00   | Ρ      |           | GST                  | J0001304  | DA000021     |          | 🕜 Help       |        |
| 018   | 15/02/2020    | 061000   | 34.00    | Ρ      |           | GST 15860            | J0001305  | DA000021     |          |              |        |
| 018   | 15/02/2020    | 401      | -340.00  | Ρ      |           | Trf Surplus/Deficit  | J0001306  | To Cap. A/c  |          | Show All     |        |
| 018   | 15/02/2020    | 004      | 340.00   | Ρ      |           | Trf Surplus/Deficit  | J0001307  | From PL A/c  |          | O Show Prese | ente   |
| 019   | 15/02/2020    | 02100001 | -5947.10 | Р      | 01        | Admin Fund           | R0000011  | Direct Dep.  |          | O Show No P  | rint   |
| 019   | 15/02/2       | 02100001 | -250.00  | Ρ      | 07        | Sinking Fund         | RA000011  | Direct Dep.  |          |              |        |
| 019   | 15/02/2       | 02100001 | -288.52  | Ρ      | 17        | Overdue Interest     | RB000011  | Direct Dep.  |          | 561 items    |        |
| 019   | 15/02/2020    | 02100001 | -115.00  | Ρ      | 18        | Other                | RC000011  | Direct Dep.  | <b>'</b> |              |        |
| 019   | 15/02/2020    | 012      | 6600.62  | Ρ      |           | Balancing entry      | J0001308  | R0000011     |          |              |        |
| 020   | 15/02/2020    | 02100005 | -1000.00 | Ρ      | 01        | Admin Fund           | R0000012  | Direct Dep.  |          |              |        |
| 020   | 15/02/2020    | 012      | 1000.00  | Ρ      |           | Balancing entry      | J0001309  | R0000012     |          |              |        |
| 021   | 02/02/2020    | 1071     | 1709.83  | Ρ      |           | Ins Claim 005        | B000003   |              |          |              |        |
| 021   | 02/02/2020    | 012      | -1709.83 | Ρ      |           | Balancing Entry      | J0001310  | B0000003     |          |              |        |
| 021   | 02/02/2020    | 401      | -1709.83 | Ρ      |           | Trf Surplus/Deficit  | J0001311  | To Cap. A/c  | 5        |              |        |
| Ba    | atch Date     | Code     | Amount   | Flag   | Inv. Code | Description          | Reference | ExtraDetails |          | Save         |        |
|       | 00 01/01/2020 | 02100001 | 4603.30  | P      | 01        | Brought Forward      | 10001023  |              |          | the same     |        |
|       | 00 01/01/2020 | 02100001 | 200.00   | P      | 07        | Brought Forward      | 10001024  |              |          | 🕤 Close      |        |
| Ċ     | 00 01/01/2020 | 02100001 | 236.85   | P      | 17        | Brought Forward      | 10001025  |              | L L      |              |        |
| 0     | 00 01/01/2020 | 02100001 | 100.00   | Р      | 18        | Brought Forward      | 10001026  |              |          |              |        |
| Ċ     | 00 01/01/2020 | 02100001 | 50.00    | P      | 07        | 01/01/20 to 31/03/20 | 10000313  | 10000337     |          |              |        |
|       | 00 01/01/2020 | 02100001 | 1343.90  | Р      | 01        | 01/01/20 to 31/03/20 | 10000337  | 10000392     |          |              |        |
|       | 02 17/01/2020 | 02100001 | 15.00    | D      | 18        | Arrears Notice Fee   | M000008   | -1           |          |              |        |
|       | 10 21/01/2020 | 02100001 | 51.67    | Г<br>D | 17        | Interact to 21/01/20 | 10001140  | -1           |          |              |        |
|       | 10 51/01/2020 | 02100001 | 1.07     | ۳      | 17        | interest to 51/01/20 | 30001140  |              |          |              |        |

6. After saving, each tag will disappear and the 'P' in the 'Flag' column will change to an 'X'.

| Batch | Date       | Code     | Amount   | Flag | Inv. Code | Description          | Reference | ExtraDetails |   |
|-------|------------|----------|----------|------|-----------|----------------------|-----------|--------------|---|
| 000   | 01/01/2020 | 02100001 | 4603.30  | Х    | 01        | Brought Forward      | J0001023  |              | ^ |
| 000   | 01/01/2020 | 02100001 | 200.00   | Ρ    | 07        | Brought Forward      | J0001024  |              |   |
| 000   | 01/01/2020 | 02100001 | 236.85   | Ρ    | 17        | Brought Forward      | J0001025  |              |   |
| 000   | 01/01/2020 | 02100001 | 100.00   | Ρ    | 18        | Brought Forward      | J0001026  |              |   |
| 000   | 01/01/2020 | 02100001 | 50.00    | Ρ    | 07        | 01/01/20 to 31/03/20 | 10000313  | L0000337     |   |
| 000   | 01/01/2020 | 02100001 | 1343.80  | Х    | 01        | 01/01/20 to 31/03/20 | 10000337  | L0000392     |   |
| 002   | 17/01/2020 | 02100001 | 15.00    | Ρ    | 18        | Arrears Notice Fee   | M000008   | -1           |   |
| 010   | 31/01/2020 | 02100001 | 51.67    | Ρ    | 17        | Interest to 31/01/20 | J0001140  |              |   |
| 019   | 15/02/2020 | 02100001 | -5947.10 | Х    | 01        | Admin Fund           | R0000011  | Direct Dep.  | ~ |

## Make a transaction visible again

In order to make individual transactions visible again, simply follow these steps.

1. Open the *Transaction Report Manager* menu.

| Stra | toMov                                         | Building:    | STRATAMAX O           | NLINE HELP   | 11 |
|------|-----------------------------------------------|--------------|-----------------------|--------------|----|
|      |                                               | Current Year | : <b>01/01/2019</b> t | o 31/12/2019 | •  |
|      | hide                                          | ×            |                       |              |    |
| 1    | Menus                                         |              |                       |              |    |
|      | Transaction Report Manager ( <u>Hide</u> Tran | nsaction)    |                       |              |    |
|      | Debtors                                       |              |                       |              |    |
|      | 3063 METROPOLITAN                             | 02100290     | Contracts             |              |    |

- 2. In the top section of the screen locate the entries that are already hidden, by clicking the *Show No Print* radio button.
- 3. Select the account code by clicking the entry.
- 4. Click Select and all the transactions for the selected code will appear in the bottom section.
- 5. In the bottom section, tag the entries that no longer need to be hidden, noting that the sum of the transactions must equal nil.
- 6. Click the Save button to apply the change, and click Close to close the menu.

| Batch                                                                                            | Date                                                                                                    | Code                                                                                                   | Amount                                                                                | Flag                                    | Inv. Code                                                 | Description                                                                                                    | Reference                                                                                     | ExtraDetails                               |         | Select                                             |
|--------------------------------------------------------------------------------------------------|----------------------------------------------------------------------------------------------------|----------------------------------------------------------------------------------------------------|---------------------------------------------------------------------------------------|-----------------------------------------|-----------------------------------------------------------|----------------------------------------------------------------------------------------------------|-----------------------------------------------------------------------------------------------|--------------------------------------------|---------|----------------------------------------------------|
| 000                                                                                              | 01/01/2020                                                                                                    | 02100001                                                                                               | 4603.30                                                                               | Х                                       | 01                                                        | Brought Forward                                                                                                    | J0001023                                                                                      |                                            |         |                                                    |
| 000                                                                                              | 01/01/2020                                                                                                    | 02100001                                                                                               | 1343.80                                                                               | Х                                       | 01                                                        | 01/01/20 to 31/03/20                                                                                                    | 10000337                                                                                      | L0000392                                   |         | 👂 Remove A                                         |
| 019                                                                                              | 15/02/2020                                                                                                    | 02100001                                                                                               | -5947.10                                                                              | Х                                       | 01                                                        | Admin Fund                                                                                                    | R0000011                                                                                      | Direct Dep.                                |         |                                                    |
|                                                                                                  |                                                                                                    |                                                                                                    |                                                                                       |                                         |                                                           |                                                                                                    |                                                                                               |                                            | 2<br>3i | ) Show All<br>) Show Prese<br>) Show No Pr<br>tems |
|                                                                                                  |                                                                                                    |                                                                                                    |                                                                                       |                                         |                                                           |                                                                                                    |                                                                                               |                                            | 6       |                                                    |
| В                                                                                                | atch Date                                                                                                    | Code                                                                                                   | Amount                                                                                | Flag                                    | Inv. Code                                                 | Description                                                                                                    | Reference                                                                                     | ExtraDetails                               | 6       | Save                                               |
| B                                                                                                | atch Date<br>000 01/01/2020                                                                                                    | Code<br>0 02100001                                                                                     | Amount<br>4603.30                                                                     | Flag<br>X                               | Inv. Code<br>01                                           | Description<br>Brought Forward                                                                                                    | Reference<br>J0001023                                                                         | ExtraDetails                               | 6       | Save                                               |
| B                                                                                                | atch Date<br>000 01/01/2020<br>000 01/01/2020                                                                                                    | Code<br>0 02100001<br>0 02100001                                                                       | Amount<br>4603.30<br>200.00                                                           | Flag<br>X<br>P                          | Inv. Code<br>01<br>07                                     | Description<br>Brought Forward<br>Brought Forward                                                                                                    | Reference<br>J0001023<br>J0001024                                                             | ExtraDetails                               | 6       | Save                                               |
| B<br>()<br>()                                                                                    | atch Date<br>000 01/01/2021<br>000 01/01/2021<br>000 01/01/2021                                                                                                    | Code<br>0 02100001<br>0 02100001<br>0 02100001                                                         | Amount<br>4603.30<br>200.00<br>236.85                                                 | Flag<br>X<br>P<br>P                     | Inv. Code<br>01<br>07<br>17                               | Description<br>Brought Forward<br>Brought Forward<br>Brought Forward                                                                                                    | Reference<br>J0001023<br>J0001024<br>J0001025                                                 | ExtraDetails                               | <br>    | Save                                               |
| B<br>()<br>()                                                                                    | atch Date<br>000 01/01/2021<br>000 01/01/2021<br>000 01/01/2021<br>000 01/01/2021                                                                                                    | Code<br>0 02100001<br>0 02100001<br>0 02100001<br>0 02100001                                           | Amount<br>4603.30<br>200.00<br>236.85<br>100.00                                       | Flag<br>X<br>P<br>P<br>P                | Inv. Code<br>01<br>07<br>17<br>18                         | Description<br>Brought Forward<br>Brought Forward<br>Brought Forward<br>Brought Forward                                                                                               | Reference<br>J0001023<br>J0001024<br>J0001025<br>J0001026                                     | ExtraDetails                               | 6       | Save                                               |
| B<br>()<br>()<br>()<br>()                                                                        | atch Date<br>000 01/01/2021<br>000 01/01/2021<br>000 01/01/2021<br>000 01/01/2021                                                                                                    | Code<br>0 02100001<br>0 02100001<br>0 02100001<br>0 02100001<br>0 02100001                             | Amount<br>4603.30<br>200.00<br>236.85<br>100.00<br>50.00                              | Flag<br>X<br>P<br>P<br>P                | Inv. Code<br>01<br>07<br>17<br>18<br>07                   | Description<br>Brought Forward<br>Brought Forward<br>Brought Forward<br>01/01/20 to 31/03/20                                                                                          | Reference<br>J0001023<br>J0001024<br>J0001025<br>J0001026<br>I0000313                         | ExtraDetails                               | 6       | Save                                               |
| B<br>()<br>()<br>()<br>()<br>()<br>()<br>()<br>()<br>()<br>()<br>()<br>()<br>()                  | atch Date<br>000 01/01/2021<br>000 01/01/2021<br>000 01/01/2021<br>000 01/01/2021<br>000 01/01/2021                                                                                                    | Code<br>0 02100001<br>0 02100001<br>0 02100001<br>0 02100001<br>0 02100001<br>0 02100001               | Amount<br>4603.30<br>200.00<br>236.85<br>100.00<br>50.00<br>1343.80                   | Flag<br>X<br>P<br>P<br>P<br>P<br>X      | Inv. Code<br>01<br>07<br>17<br>18<br>07<br>01             | Description<br>Brought Forward<br>Brought Forward<br>Brought Forward<br>Brought Forward<br>01/01/20 to 31/03/20<br>01/01/20 to 31/03/20                                               | Reference<br>J0001023<br>J0001024<br>J0001025<br>J0001026<br>I0000313<br>I0000337             | ExtraDetails                               | 6       | Save<br>Close                                      |
| B<br>()<br>()<br>()<br>()<br>()<br>()<br>()<br>()<br>()<br>()<br>()<br>()<br>()                  | atch Date<br>000 01/01/2021<br>000 01/01/2021<br>000 01/01/2021<br>000 01/01/2021<br>000 01/01/2021<br>000 11/01/2021<br>000 11/01/2021                                                                                                    | Code<br>0 02100001<br>0 02100001<br>0 02100001<br>0 02100001<br>0 02100001<br>0 02100001<br>0 02100001 | Amount<br>4603.30<br>200.00<br>236.85<br>100.00<br>50.00<br>1343.80<br>15.00          | Flag<br>X<br>P<br>P<br>P<br>X<br>X      | Inv. Code<br>01<br>07<br>17<br>18<br>07<br>01<br>18       | Description<br>Brought Forward<br>Brought Forward<br>Brought Forward<br>01/01/20 to 31/03/20<br>01/01/20 to 31/03/20<br>Arrears Notice Fee                                            | Reference J0001023 J0001024 J0001025 J0001026 I0000313 I0000337 M0000008                      | ExtraDetails<br>L0000337<br>L0000392<br>-1 | 6       | Save                                               |
| B<br>0<br>0<br>0<br>0<br>0<br>0<br>0<br>0<br>0<br>0<br>0<br>0<br>0<br>0<br>0<br>0<br>0<br>0<br>0 | atch Date<br>1000 01/01/2021<br>1000 01/01/2021<br>1000 01/01/2021<br>1000 01/01/2021<br>1000 01/01/2021<br>1000 01/01/2021<br>1000 11/01/2021<br>1000 11/01/2 | Code<br>0 02100001<br>0 02100001<br>0 02100001<br>0 02100001<br>0 02100001<br>0 02100001<br>0 02100001 | Amount<br>4603.30<br>200.00<br>236.85<br>100.00<br>50.00<br>1343.80<br>15.00<br>51.67 | Flag<br>X<br>P<br>P<br>P<br>X<br>X<br>P | Inv. Code<br>01<br>07<br>17<br>18<br>07<br>01<br>18<br>18 | Description<br>Brought Forward<br>Brought Forward<br>Brought Forward<br>Brought Forward<br>01/01/20 to 31/03/20<br>01/01/20 to 31/03/20<br>Arrears Notice Fee<br>Interest to 31/01/20 | Reference<br>J0001023<br>J0001024<br>J0001025<br>J0001026<br>I0000313<br>I0000337<br>M0000008 | ExtraDetails<br>L0000337<br>L0000392<br>-1 | 6       | Save<br>Close                                      |

6. After saving, each tag will disappear and the 'X' in the 'Flag' column will change to a 'P'.

| Bate | ch  | Date       | Code     | Amount   | Flag | Inv. Code | Description          | Reference | ExtraDetails |   |
|------|-----|------------|----------|----------|------|-----------|----------------------|-----------|--------------|---|
| 00   | 0 ( | 01/01/2020 | 02100001 | 4603.30  | Р    | 01        | Brought Forward      | J0001023  |              | ~ |
| 00   | 0 ( | 01/01/2020 | 02100001 | 200.00   | Ρ    | 07        | Brought Forward      | J0001024  |              |   |
| 00   | 0 ( | 01/01/2020 | 02100001 | 236.85   | Ρ    | 17        | Brought Forward      | J0001025  |              |   |
| 00   | 0 ( | 01/01/2020 | 02100001 | 100.00   | Ρ    | 18        | Brought Forward      | J0001026  |              |   |
| 00   | 0 ( | 01/01/2020 | 02100001 | 50.00    | Ρ    | 07        | 01/01/20 to 31/03/20 | 10000313  | L0000337     |   |
| 00   | 0 ( | 01/01/2020 | 02100001 | 1343.80  | Р    | 01        | 01/01/20 to 31/03/20 | 10000337  | L0000392     |   |
| 00   | 2   | 17/01/2020 | 02100001 | 15.00    | Ρ    | 18        | Arrears Notice Fee   | M000008   | -1           |   |
| 01   | 0 3 | 31/01/2020 | 02100001 | 51.67    | Ρ    | 17        | Interest to 31/01/20 | J0001140  |              |   |
| 019  | 9   | 15/02/2020 | 02100001 | -5947.10 | Ρ    | 01        | Admin Fund           | R0000011  | Direct Dep.  | ~ |

## Make all transactions visible again

These steps explain how to make <u>all</u> transactions in a building visible again.

1. Open the *Transaction Report Manager* menu.

| Stra | toMov                                         | Building:  | STRATAMAX ONLINE HELP         | 11 |
|------|-----------------------------------------------|------------|-------------------------------|----|
| Stra |                                               | Current Ye | ear: 01/01/2019 to 31/12/2019 | •  |
|      | hide                                          | ×          |                               |    |
| 1    | Menus                                         |            |                               |    |
|      | Transaction Report Manager ( <u>Hide</u> Tran | isaction)  |                               |    |
|      | Debtors                                       |            |                               |    |
|      | 3063 METROPOLITAN                             | 2100290    | Contracts                     |    |

2. Click the Remove All Flags button.

| 📄 Trans | action Report I | Manager - STRAT | AMAX ONLINE | HELP | 11        |                      |           |              |   | -   |             | ×       |
|---------|-----------------|-----------------|-------------|------|-----------|----------------------|-----------|--------------|---|-----|-------------|---------|
| Batch   | Date            | Code            | Amount      | Flag | Inv. Code | Description          | Reference | ExtraDetails |   | 1   | Select      |         |
| 000     | 01/01/2020      | 02100001        | 4603.30     | Х    | 01        | Brought Forward      | J0001023  |              |   |     |             |         |
| 000     | 01/01/2020      | 02100001        | 1343.80     | Х    | 01        | 01/01/20 to 31/03/20 | 10000337  | L0000392     |   | Ð   | Remove Al   | l Flags |
| 019     | 15/02/2020      | 02100001        | -5947.10    | Х    | 01        | Admin Fund           | R0000011  | Direct Dep.  |   |     |             |         |
|         |                 |                 |             |      |           |                      |           |              | 2 | 0   | Help        |         |
|         |                 |                 |             |      |           |                      |           |              |   |     |             |         |
|         |                 |                 |             |      |           |                      |           |              |   | 0 5 | Show All    |         |
|         |                 |                 |             |      |           |                      |           |              |   | 0 9 | Show Preser | nted    |

3. When the confirmation appears, click Yes.

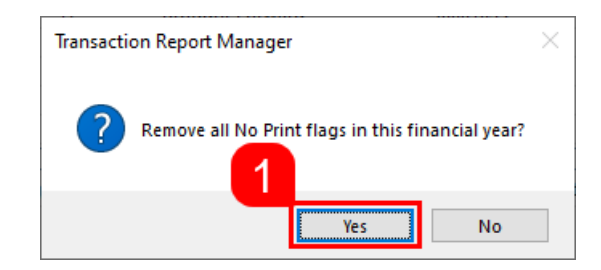

4. Close the *Transaction Report Manager* menu.